## スマートキュービクル

# MMCub(ILLIL+1-7)

画面操作説明書

2024 年12月24日 株式会社エネゲート 制御機器事業部

Ver 1.0

## 目次

| 1.13 | じめに             | 1  |
|------|-----------------|----|
| 2.ট  | 画面の起動方法         | 2  |
| 3.₫  | <b>画面操作説明</b>   | 3  |
| 3    | -1. 画面一覧と画面遷移   | 3  |
| 3    | -2. 各種画面        | 4  |
|      | スケルトン画面         | 4  |
|      | 故障·計測画面         | 6  |
|      | センサ画面 / センサ位置画面 | 8  |
|      | カメラ・各種センサ画面     | 9  |
|      | センサー覧画面         | 11 |
| 4.   | 操作例1            | 12 |
|      |                 |    |

1.はじめに

本取扱説明書は、MMCub に取り付けられた各センサの情報を基に、キュービ クルの状態を監視および制御する保守端末画面の説明を行います。

システム概要

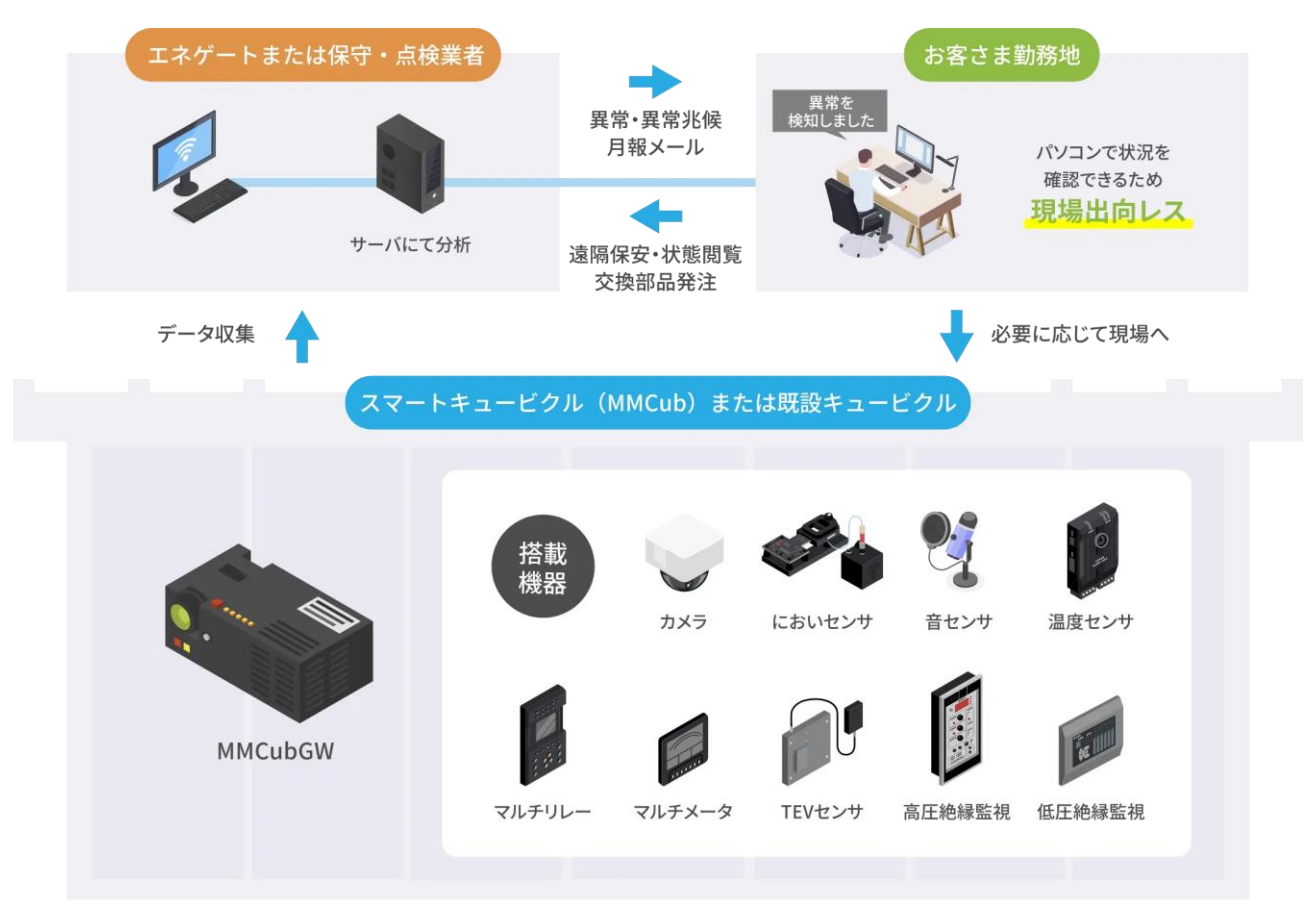

#### 2. 画面の起動方法

- ① ウェブブラウザー(Microsoft Edge)を起動します。
- ② ウェブブラウザーのアドレスバーに MMCub の URL を入力します。

| MMCubのURL      | [MMCub IP アドレス]/mmcub/skeleton_main |     |
|----------------|-------------------------------------|-----|
|                |                                     |     |
|                |                                     |     |
| ~ フ + /励 〜     |                                     |     |
|                |                                     |     |
| http://XXX.XX  | XX. XXX. XXX/mmcub/skeleton_main    |     |
|                |                                     |     |
| 2 1 日 新LL197 × | +                                   |     |
| ← ℃ ⋒ Q I      |                                     | ☆ ( |

③ スケルトン画面が表示されます。

| C     A セキュリティ保護なし    | × +                                                                                                  |                                                                                                    |                                                                                                    | - 0                                                                                                  |
|-----------------------|----------------------------------------------------------------------------------------------------|----------------------------------------------------------------------------------------------------|----------------------------------------------------------------------------------------------------|----------------------------------------------------------------------------------------------------|
| MMCub                 | minoudy skeleton_main                                                                                |                                                                                                    |                                                                                                    | ENEGATE                                                                                              |
| スケルトン表示               | センサ表示                                                                                                |                                                                                                    |                                                                                                    | 表示復帰                                                                                                 |
|                       | 重故障<br>軽な障<br>電症(TR) 0.0V<br>電流(S) 0.00A<br>電 力 0.0kW<br>電力量 3322kWh                                 |                                                                                                    |                                                                                                    |                                                                                                    |
| ● ● 重故障<br>軽故障<br>十 十 | 重故障       動力変圧器編1       電圧(TR)     0.0V       電流(S)     0.0A       電力     0.0kW       電力量     693kWh | 電力変圧器盤3<br>電力でのののでは、<br>電力でのののでは、<br>電力でのののでは、<br>電力でのののでのです。<br>電力でのののでのでのです。<br>電力でののでのでのです。<br>電力でののでのでのです。<br>電力でののでのでのです。<br>しのや<br>電力でののでのです。<br>しのや<br>電力でののです。<br>しのや<br>電力でののです。<br>しのや<br>電力でののです。<br>しのや<br>電力でののです。<br>しのや<br>電力でののです。<br>しのや<br>電力でののです。<br>しのや<br>電力でののです。<br>しのや<br>しのや<br>電力でののです。<br>しのや<br>電力でののです。<br>しのや<br>しのや<br>しのや<br>しのや<br>しのや<br>しのや<br>しのや<br>しのや | 重故障       軽力変圧器盤2       電圧(RN)     0.0V       電流(R)     0.0A       電力     0.0kW       電力量     199kWh | 重故障       電灯変圧器盤1       電圧(RN)     0.0V       電流(R)     0.0A       電力     0.0kW       電力量     199kWh |

# 3. 画面操作説明

3-1. 画面一覧と画面遷移

スケルトン画面

128(S) 128(S) 12 8

故障·計測画面

CB18/\$ a х

カメラ画面

2 = 2 4000

财利性

ATTERNA ST

MMCub

Ş

2 n 2 mar

MM©ub

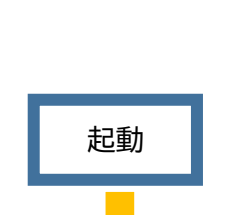

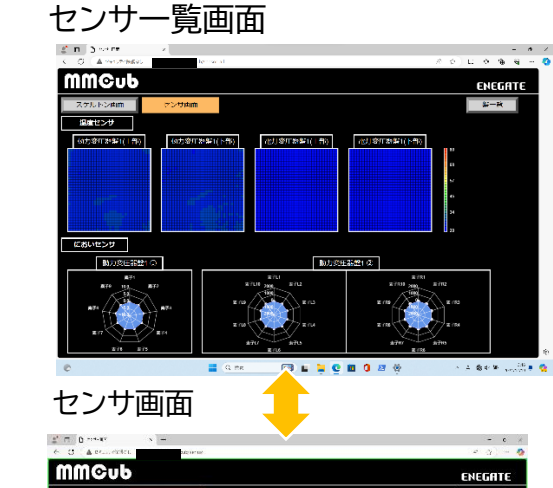

Y

高庄受雷

センサ位置画面

2 0 3 \*\*\*\* MMCub

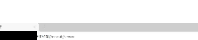

においセンサ画面

非接触温度センサ画面

NEGATE

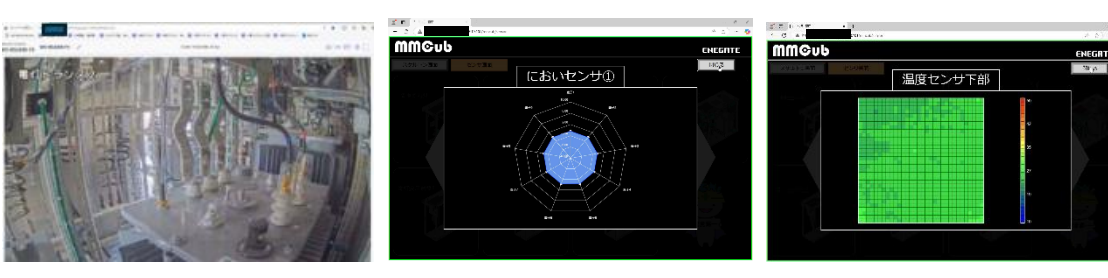

#### 3-2.各種画面

#### スケルトン画面

受変電設備の主要な機器の状態、接続、配置を簡略化した図(スケルトン) を表示します。

| <b>2 □</b> 27547#E × +                                                                                                    | . 0  |
|----------------------------------------------------------------------------------------------------|------|
| ← C (▲ 世年10月7保護なし mmcub/skeleton_main                                                                                                    | 2) ( |
| MMCub ENG                                                                                                    | GATE |
| スケルトン表示                                                                                                    | 帰    |
| ①<br>直接<br>CB1<br>入<br>で<br>(TR) 0.0V<br>電力 0.00A<br>電力 0.0kW<br>電力 3322kWh                                                                                                    |      |
| 重故障<br>軽故障<br>野恋庄器盤1<br>電力 型 693kWh     電力 型 693kWh     電力 型 693kWh     電力 型 693kWh     電力 型 199kWh     電力 型 199kWh     電力 型 199kWh     電力 型 199kWh     電力 型 199kWh     電力 型 199kWh     電力 型 199kWh     電力 型 199kWh     電力 型 199kWh     電力 型 199kWh     電力 型 199kWh     電力 型 199kWh     電力 型 199kWh     電力 型 199kWh     電力 型 199kWh |      |

遮断器の状態や操作(遠方操作、直接操作、開放状態、投入操作)
 遮断器の遠方直接操作の設定状態を表示します。

【遠方】保守端末から操作可能な状態

【直接】保守端末から操作不可の状態

\*【遠方】【直接】はキュービクル内のマルチリレーで設定します。 (設定方法については、マルチリレーの取扱説明書を参照ください)

[開放状態からの投入操作]

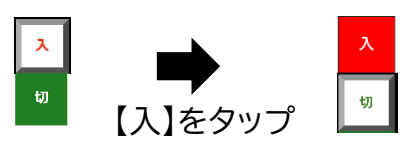

[投入状態からの開放操作]

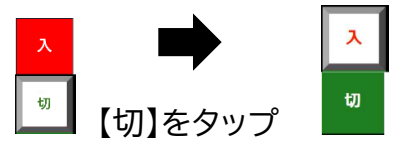

② 故障発生通知

キュービクル内の異常、故障発生時、重故障:赤色、軽故障:黄色に変わります。詳細を確認するには④のタップにより詳細画面に切替わります。

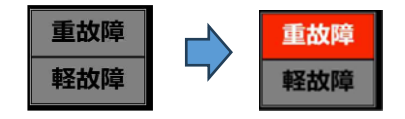

③ 計測表示

キュービクル内の計測値の表示

| 電圧(TR) | 0.0V    |
|--------|---------|
| 電流(S)  | 0.00A   |
| 電力     | 0.0kW   |
| 電力量    | 3322kWh |

④ エリア内をタップすることにより、故障の詳細および計測値画面に切り替わります。

| 2 🖬 🖯 🚈     | 12 <b>a</b> u | × 1         |                    |        |    |  | - <b>u</b> × |
|-------------|---------------|-------------|--------------------|--------|----|--|--------------|
| < C (A)     | 2年11月1日日日本    | 91/mmcu0/81 | eletor (multirelay |        |    |  | S2) + 🔇      |
| mme         | Sub           |             |                    |        |    |  | ENEGATE      |
| スタルトン       | -表示           | センザ表示       |                    |        |    |  | 表示復帰         |
| 兩日交電器       |               |             |                    |        |    |  | 反応           |
| 计测证         |               | CB16        | 100                | 深直     |    |  |              |
| 2022013     | 40            |             |                    |        |    |  |              |
| REPRESENTED |               | 40          | <b>X</b>           | 直接     | 還方 |  |              |
| STRATIGE    | 0.07          |             |                    |        |    |  |              |
| THROWTH     | 0.0V          | 重故          | 2                  | 联放网    |    |  |              |
| 141428      | 0,038         |             |                    |        |    |  |              |
| 2464        | 0.00A         | 51          |                    | 27     |    |  |              |
| 788A        | 0.00\         |             | _                  | SECORE |    |  |              |
| ign         | 0.0697        |             | _                  | _      |    |  |              |
| #11#        | J222kWh       |             |                    |        |    |  |              |
| 113.25      | 0.0kear       |             |                    |        |    |  |              |
| attentione  | 100siozrt     |             |                    |        |    |  |              |
| 7.4         | 1.000         |             |                    |        |    |  |              |
| 10000       | 1.0000        |             |                    |        |    |  |              |
| OUNDER      | 25.92         |             |                    |        |    |  | 1            |
| 高圧絶線監護      | 2             |             |                    |        |    |  |              |
| 1.1751 FT   |               |             |                    |        |    |  |              |

⑤ センサ表示

センサ画面に切り替わります。

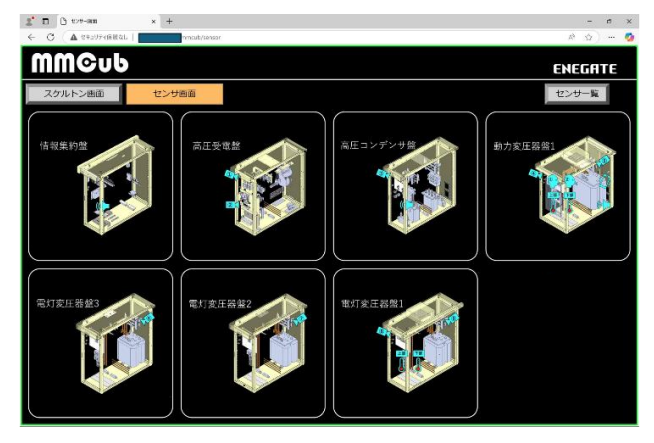

故障·計測画面

盤単位で故障の詳細および計測値の詳細を表示します。

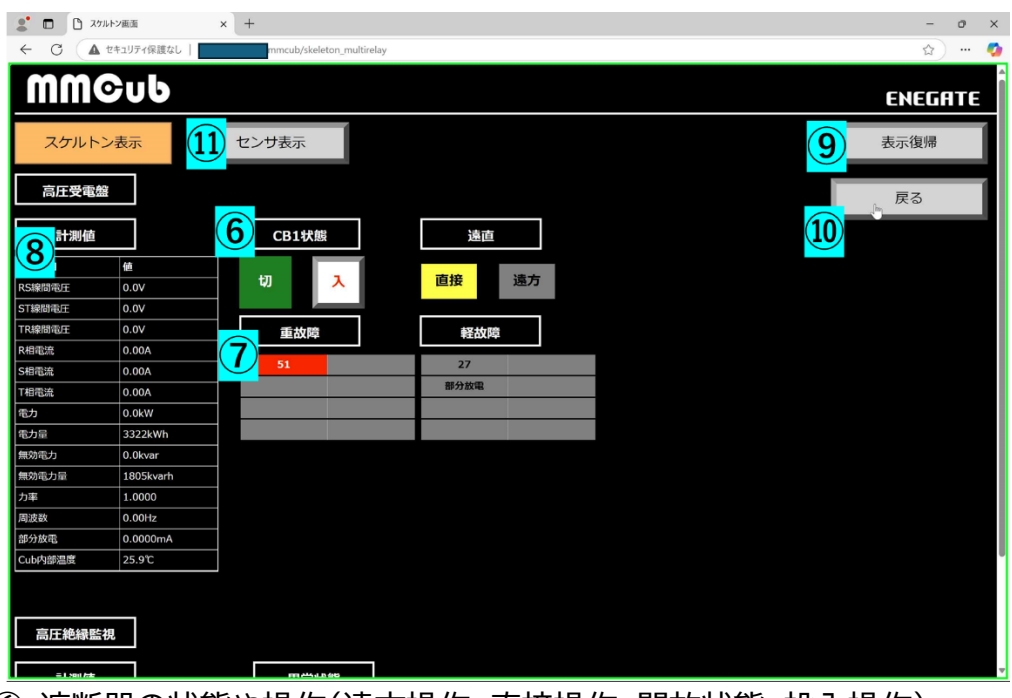

⑥ 遮断器の状態や操作(遠方操作、直接操作、開放状態、投入操作) 遮断器の遠方直接操作の設定状態を表示します。

【遠方】保守端末から操作可能な状態

【直接】保守端末から操作不可の状態

\*【遠方】【直接】はキュービクル内のマルチリレーで設定します。 (設定方法については、マルチリレーの取扱説明書を参照ください)

[開放状態からの投入操作]

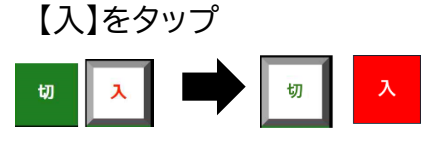

[投入状態からの開放操作]

【切】をタップ

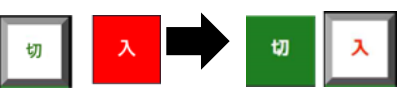

⑦ 故障詳細表示

キュービクル内の異常、故障発生時の詳細要素が重故障:赤色、軽故障:黄色に変わります。

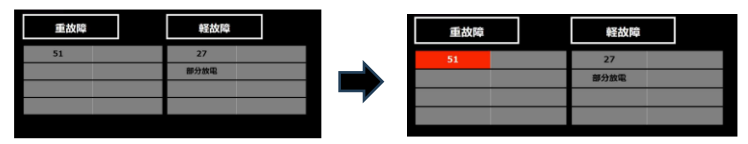

\*故障が復帰している場合、⑨【表示復帰】をタップすることで、赤色または黄色の表示がグレー色に戻ります。

⑧ 計測表示欄

各計測点の計測値が表示されます。

| 計測値     |           |
|---------|-----------|
| 測定項目    | 値         |
| RS線間電圧  | 0.0V      |
| ST線間電圧  | 0.0V      |
| TR線問電圧  | 0.0V      |
| R相電流    | 0.00A     |
| S相電流    | 0.00A     |
| T相電流    | 0.00A     |
| 電力      | 0.0kW     |
| 電力量     | 3322kWh   |
| 無効電力    | 0.0kvar   |
| 無効電力量   | 1805kvarh |
| 力率      | 1.0000    |
| 周波数     | 0.00Hz    |
| 部分放電    | 0.0000mA  |
| Cub内部温度 | 25.8°C    |

⑨ 表示復帰

故障が復帰している場合、⑨【表示復帰】をタップすることで、赤色また は黄色の表示がグレー色に戻ります。

10 戻る

スケルトン画面に切替ります。

センサ表示
 センサ画面に切り替わります。

#### センサ画面 / センサ位置画面

各センサの取り付け位置を示した図を表示します。

センサ画面

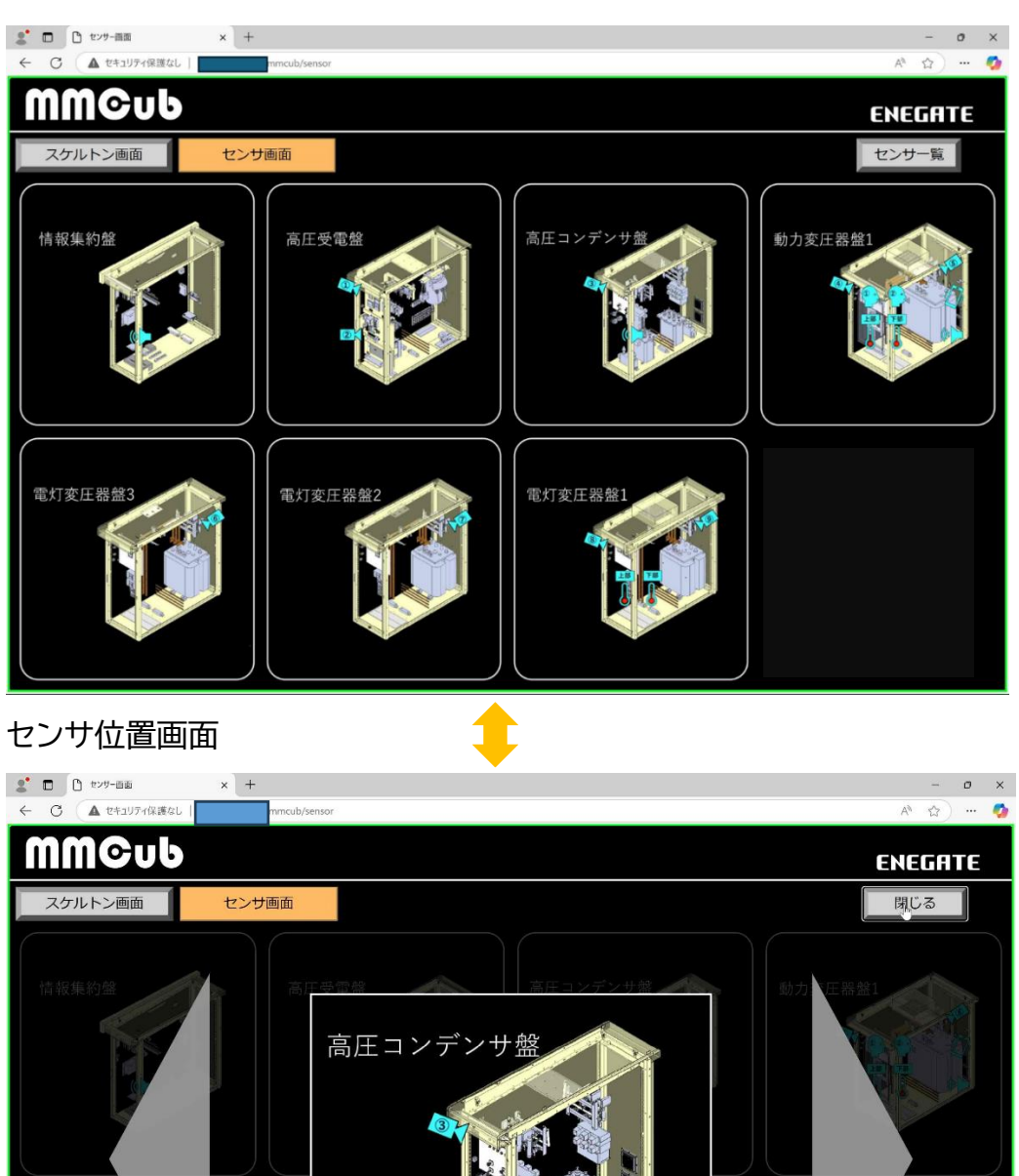

各センサをタップすることにより、カメラ、各種センサの状態を表示する画面 に切り替わります。

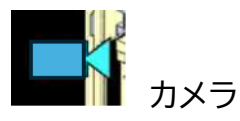

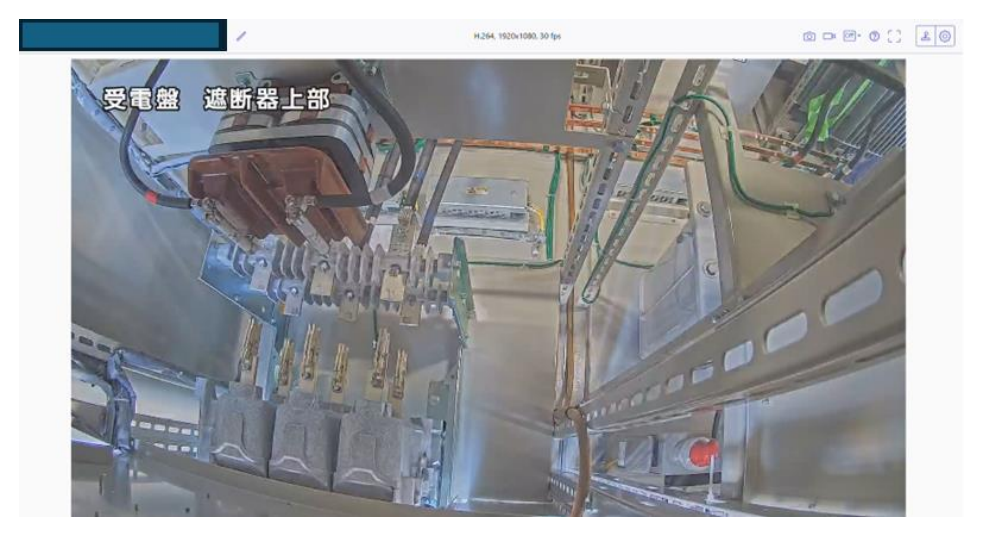

\*カメラの操作方法については、カメラ取説を参照願います。

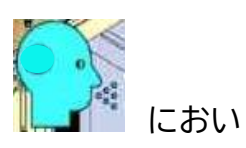

におい素子の反応を数値化し、グラフ表示します。 においの状況を視覚的に確認することができます。

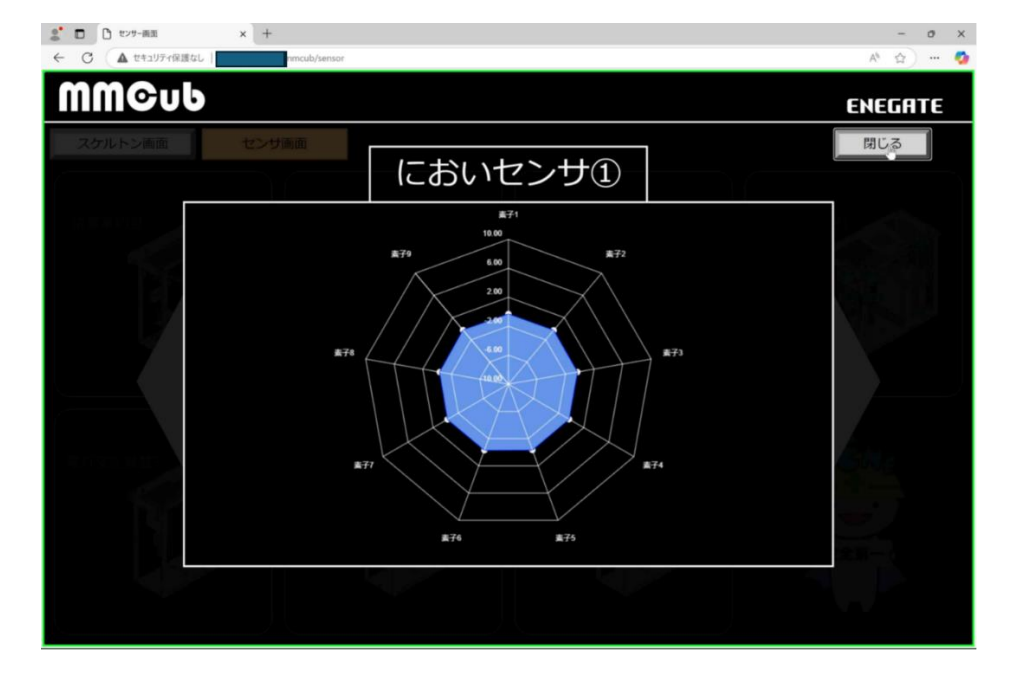

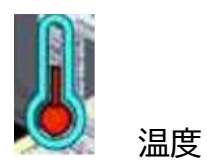

温度状態を熱画像表示します。 温度の変化や異常を視覚的に確認できます。

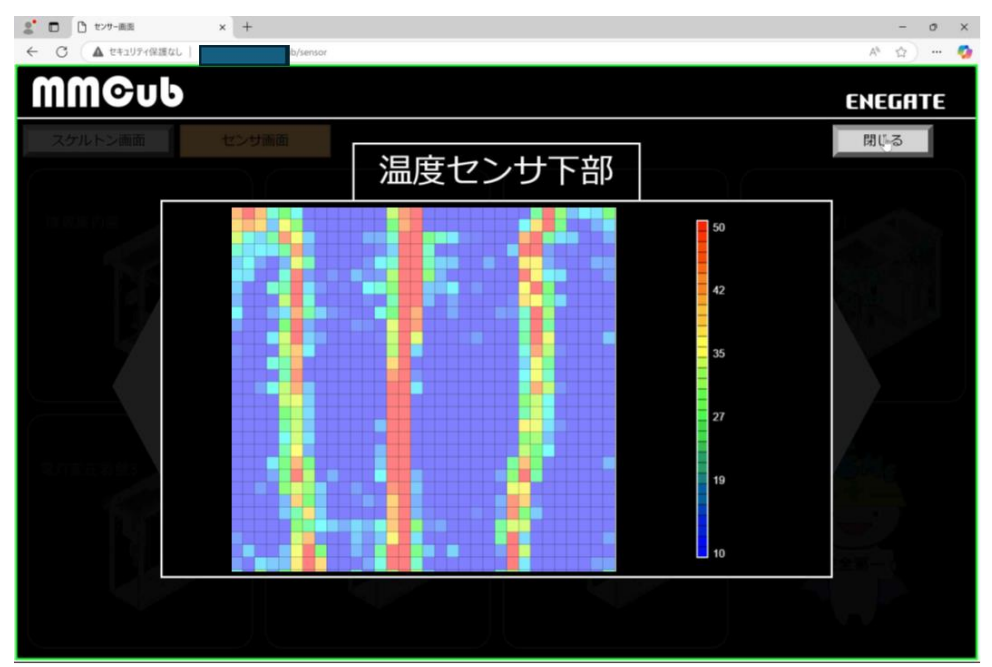

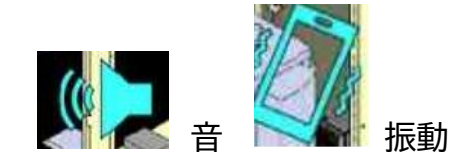

#### 音、振動状況を表示します。

操作方法については、音監視システム 取扱説明書を参照願います。

## センサー覧画面

温度センサ、においセンサなどの状態を一画面に表示します。

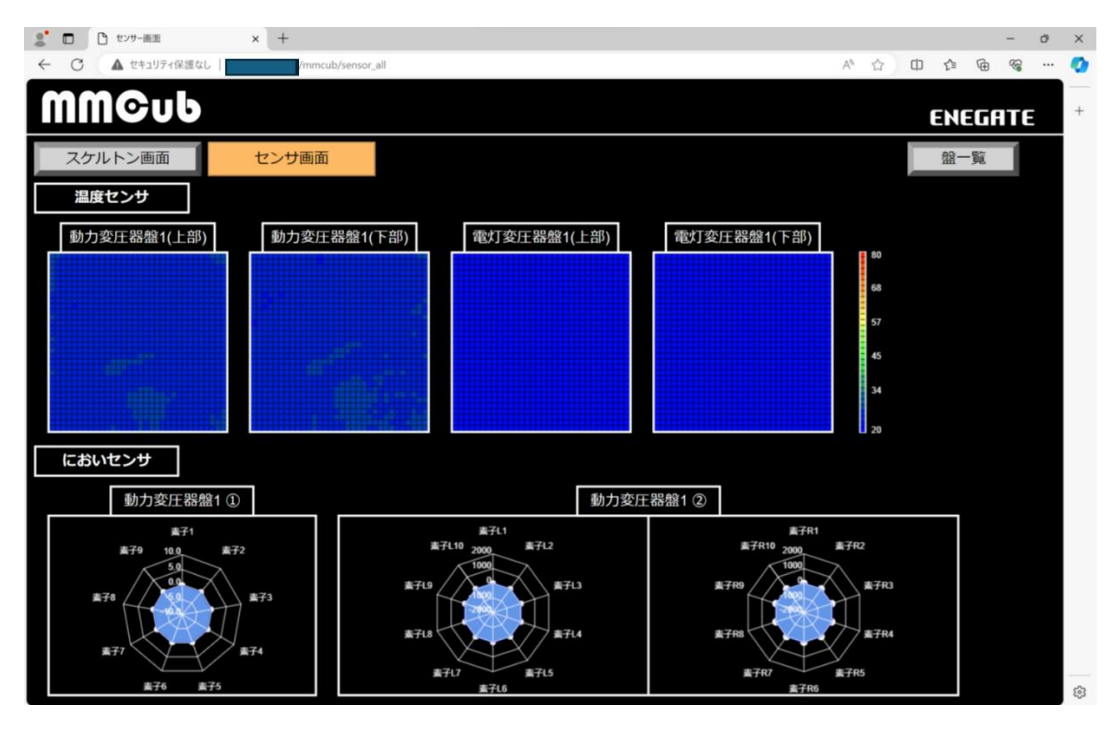

4. 操作例

故障発生時の操作

- 1. 故障発生通知:
  - スケルトン画面または故障・計測画面で、キュービクル内で異常や故障が発生すると、該当部分が赤色または黄色に変わります。
  - これは、ユーザーに故障が発生したことを視覚的に知らせるための 表示です。
- 2. 詳細確認:
  - 異常や故障があった盤部分をタップすると、故障の詳細画面に切り 替わります。
  - 。 ここで、故障の具体的な要素や影響範囲を確認することができます。
- 3. 対応措置:
  - 異常や故障の種類や影響に応じて、適切な対応措置を行ってください。
  - 。 例えば、遮断器の操作やセンサの確認など。
- 故障復帰時の操作
  - 1. 故障要素の復帰:

    - 故障要素が復帰している場合に【表示復帰】ボタンをタップすることで、赤色表示を元に戻します。
  - 2. 表示復帰操作:
    - 。 故障が解消された場合、【表示復帰】ボタンをタップします。
    - これにより、赤色表示が元の色に戻り、キュービクルが正常な状態に
       戻ったことを示します。
  - 3. キュービクルの確認:
    - ・ 故障が完全に解消されたことを確認するために、キュービクル全体の状態を再度行ってください。
    - 。 必要に応じて、センサや計測値の確認を行ってください。

#### 製造者名及び連絡先

## 株式会社エネゲート 制御機器事業部

TEL 06-6387-1184(事業部代表) 06-6387-1181(事業所代表·休日深夜)